# Langkah – langkah panduan installasi Editor, Simulator & Emulator WAP Versi 1.0 Appserv-win32-2.5.7 (Web Server) WAPtor 2.3 (Editor) Openwave\_V70\_simulator (Simulator) M3Gate (Emulator)

By Mozes (<u>fmozes@yahoo.com</u>) Trial\_Error & Koneksi internet yang membengkak .... ^\_^;

"Thanks to my Brother"

Langkah – langkah panduan Installasi Simulator & Emulator WAP Versi 1.0 Dibuat untuk :

- 1. Untuk teman teman di Universitas Narotama Surabaya Fakultas Ilmu Komputer Prodi SI & SK.
- 2. Untuk siapa saja yang bingung dan membutuhkan panduan installasi & setting File yang disebut diatas.

To the point aja ... let's go!

Untuk Editor (cari yang gratisan ....):

1. WAPtor Versi 2.3

Untuk Emulator atau Simulator silahkan pilih yang mana (cari yang gratisan ....) :

- 1. Untuk M3gate cuman bisa akses \*.wml Tampilan Monochrome ...
- 2. Untuk Openwave Versi 7 "hampir" bisa semua \*.htm \*.html \*.wml \*.xhtml ... (Untuk lainnya belum sempet ngotak atik ... ngantuk udah malam neh ... ) Dan enaknya Tampilan berwarna ...

Ok langkah pertama silahkan Install WEB SERVERnya dulu disini saya pilih:

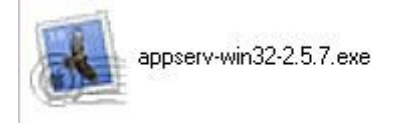

Selanjutnya silahkan install editornya :

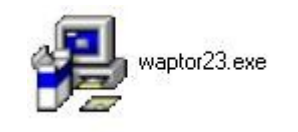

Untuk software tambahan (untuk ngechek ada yang salah gak ama ketikan kita) : Silahkan install software ini :

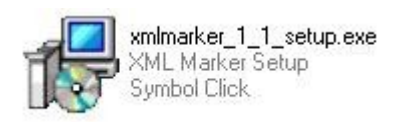

nah setelah kalian Install semuanya .. lanjutkan dengan memilih Emulatornya :

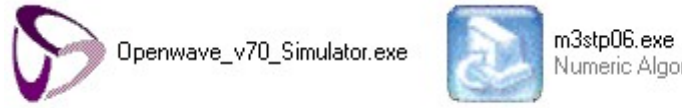

m3stpU6.exe Numeric Algorithm Laboratories

Setelah di install maka pergi ke C:\AppServ\Apache2.2\conf Atau kalau males pergi ke Explorer silahkan ikuti panduan berikut :

START Run : ketik C:\WINDOWS\NOTEPAD.EXE C:\AppServ\Apache2.2\conf\httpd.conf

Kalo masih kuatir silahkan ikuti : Petunjuk dibawah ini -- halaman berikutnya --

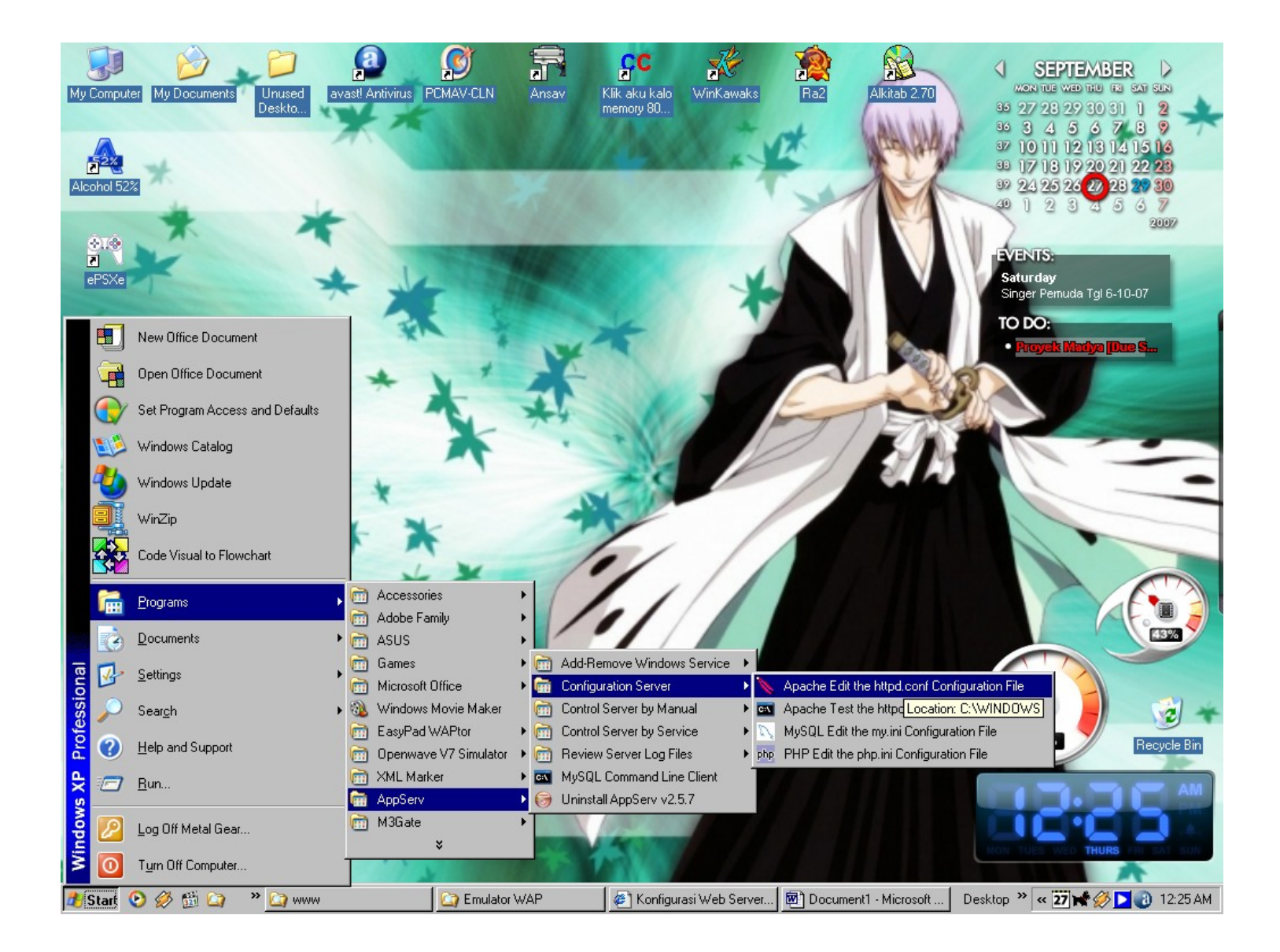

Buka file **httpd.conf**, klo kmu menginstall AppServ biasanya letak filenya berada pada "C:\AppServ\Apache2.2\conf" tergantung versi AppServ yang kamu install kemudian tambahkan parameter dibawah ini dan letakan pada baris setelah parameter AddType yang berhubungan dengan php.

AddType application/x-httpd-php .php AddType application/x-httpd-php .php3 AddType application/x-httpd-php-source .phps ------ Copy paste dimulai ------**#Tambahan parameter untuk wap disini** AddType application/x-httpd-php .wml AddType text/vnd.wap.wml .wml AddType text/vnd.wap.wml .wml AddType text/vnd.wap.wbp .wbmp AddType text/vnd.wap.wmlscript .wmlsc AddType text/vnd.wap.wmlscript .wmls AddType application/vnd.wap.wmlc .wmlc AddType application/vnd.wap .wmlscriptc AddType text/vnd.wap .wmlscript AddType text/vnd.wap .wmlscript

----- Copy paste Berakhir -----

Setelah itu save file httpd.conf kemudian restart apache nya

Bingung gimana Restart Apachenya gimana ??? (soalnya aku sendiri awalnya sempet bingung juga .... Nih panduannya ) -- Halaman berikutnya --

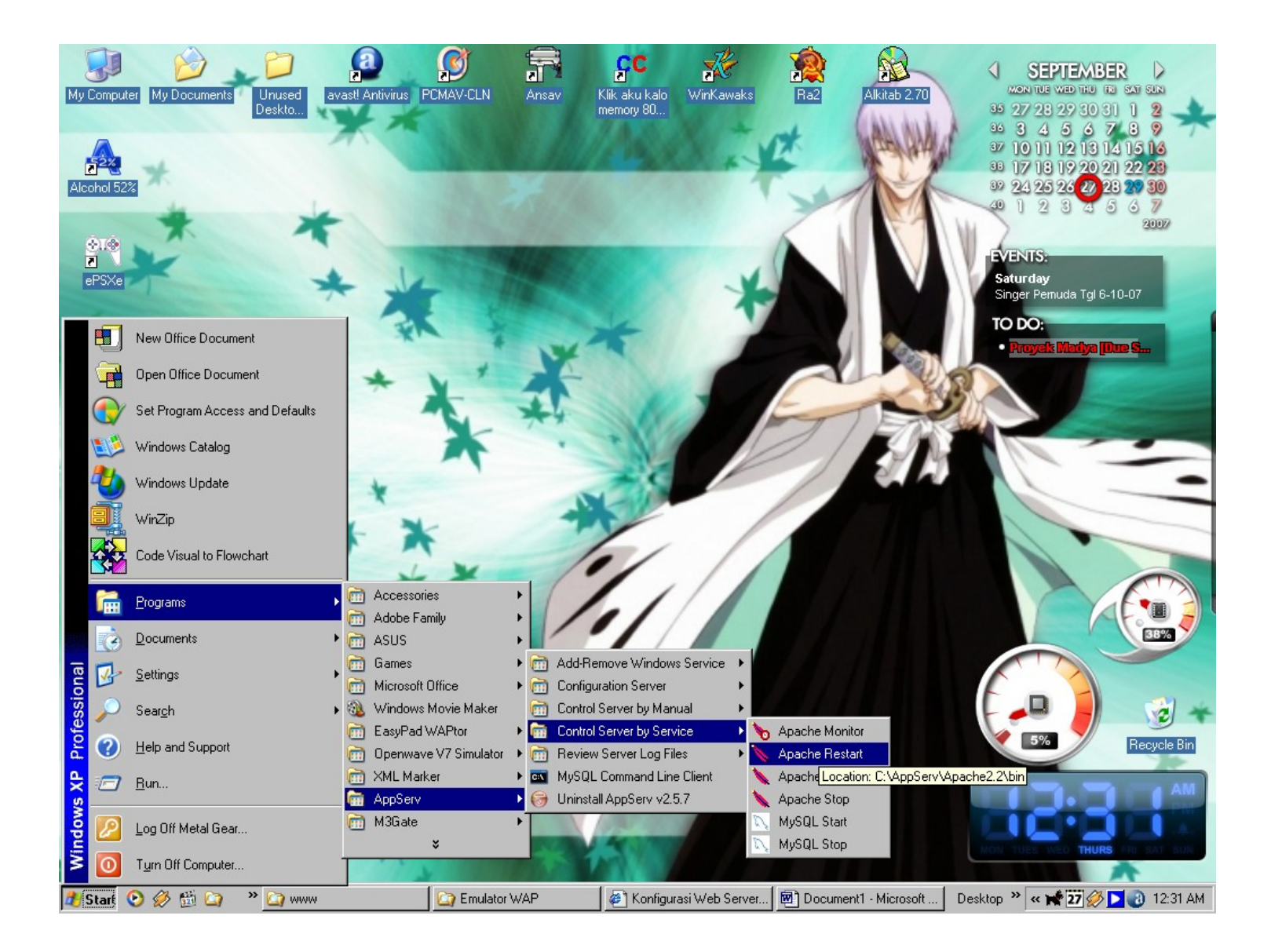

Nah setelah di restart Apachenya :

Untuk men-tesnya kmu bisa menggunakan Emulator WAP seperti <u>Openwave Phone</u> <u>Simulator</u> atau <u>M3Gate</u> silahkan download dulu dan install dikomputer kamu kemudian buat satu halaman wapsite dengan menggunakan bahasa pemrograman WML dan simpan filenya pada root direktori biasanya secara default berada dilokasi C:\AppServ\www

Nah Setelah itu mari kita coba ketik text ini (Mozes sebenarnya gak bisa he8x ;p.. Source codenya copy paste M3Gate).

----- Copy paste mulai -----

<?xml version="1.0"?>

<!-- created by WAPtor (http://www.waptop.net/) -->

<!DOCTYPE wml PUBLIC "-//WAPFORUM//DTD WML 1.1//EN" "http://www.wapforum.org/DTD/wml\_1.1.xml">

<wml>

## <!-- THIS IS THE FIRST CARD IN THE DECK -->

<card id="MainCard" title="This is a first card">

This is a sample text

</card>

</wml>

----- Copy paste Berakhir -----

Simpan file dengan nama (terserah Anda ) kalo Mozes coba testing\_wap.wml

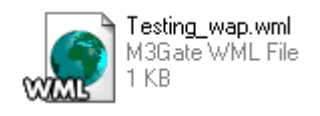

Nah file tersebut jangan lupa disimpan di root C:\AppServ\www

### Beriku Tampilan WAPtor 2.3 :

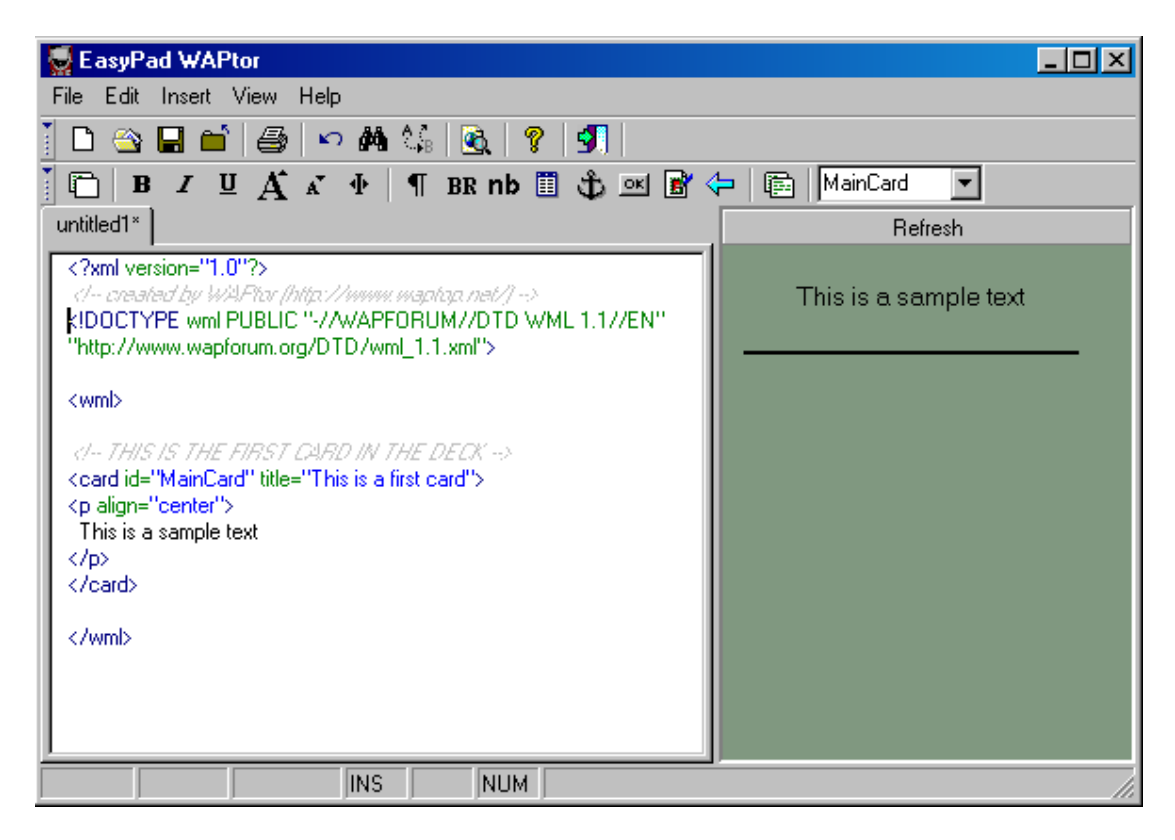

Berikut tampilan XML Marker : (Bisa buat ngechek source-nya wml juga)

| 🗐 Testing_wap.wml - XML Marker version 1.1                          |                                                                                                    |
|---------------------------------------------------------------------|----------------------------------------------------------------------------------------------------|
| File Edit View Options Navigate Help                                |                                                                                                    |
| 🗋 🖆 🛃 X 🖻 💼 🗠 🗠 👬 🕼 🔹 🔺                                             |                                                                                                    |
| ─                                                                   | <pre><?xml version="1.0"?> <!-- created by WAPtor (http://www.waptop.net/)--> <!DOCTYPE wml PUBLIC "-//WAPFORUM//DTD WML 1.1//EN" "http://www.wapfor <wml>     </pre>                                                                         |
|                                                                     | <i card="" deck="" first="" in="" is="" the="" this=""> <pre> <card id="MainCard" title="This is a first card"> <pre> <pre> <card id="MainCard" title="This is a first card"> <pre> <pre>  </pre></pre></card>  </pre></pre></card></pre></i> |
|                                                                     | Tree Selection Browser                                                                                                    |
|                                                                     | <b>≪≫</b> card                                                                                                    |
| C Tree View C Owarning(s), 0 error(s)                               | 2 Attributes:                                                                                                    |
| Table Selection Browser       This Table Selection Browser is empty | Name       Value         id       MainCard         ittle       This is a first card         1 Subtags:         Tag name/Text       T Text         if       p         This is a sample text         center                                     |
| Ready                                                               |                                                                                                    |

Berikut Tampilan Emulator Openwave V7 :

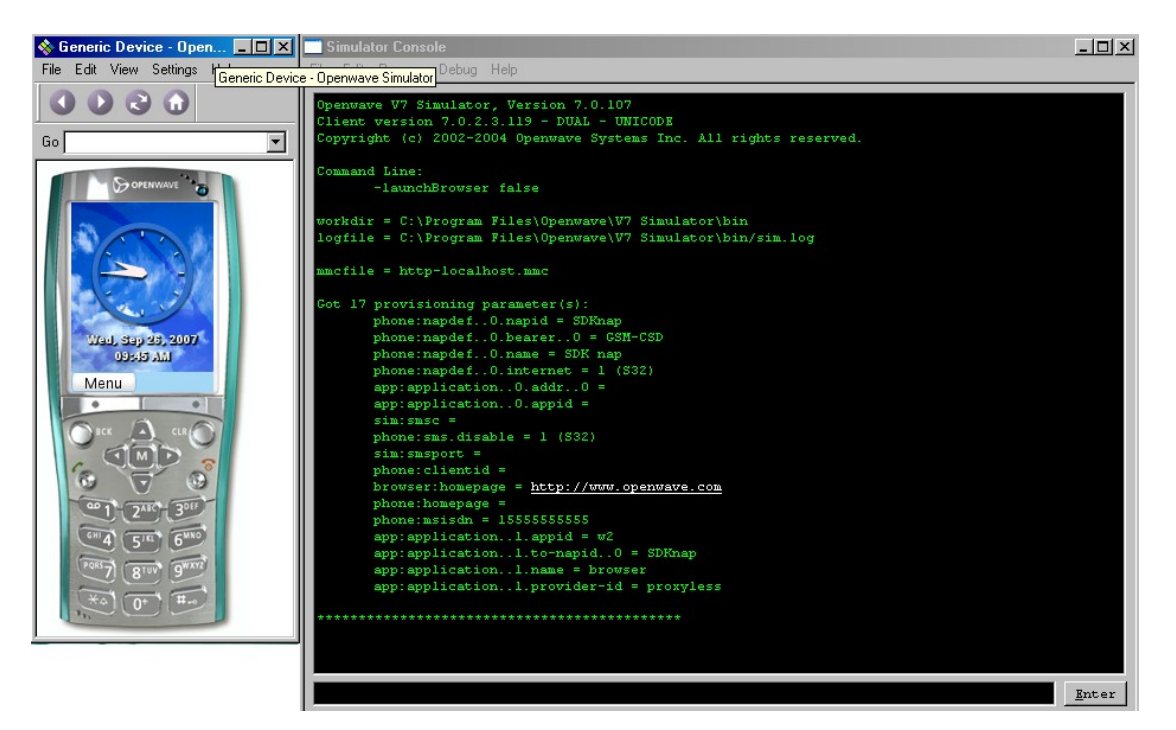

Berikut Tampilan Emulator M3Gate :

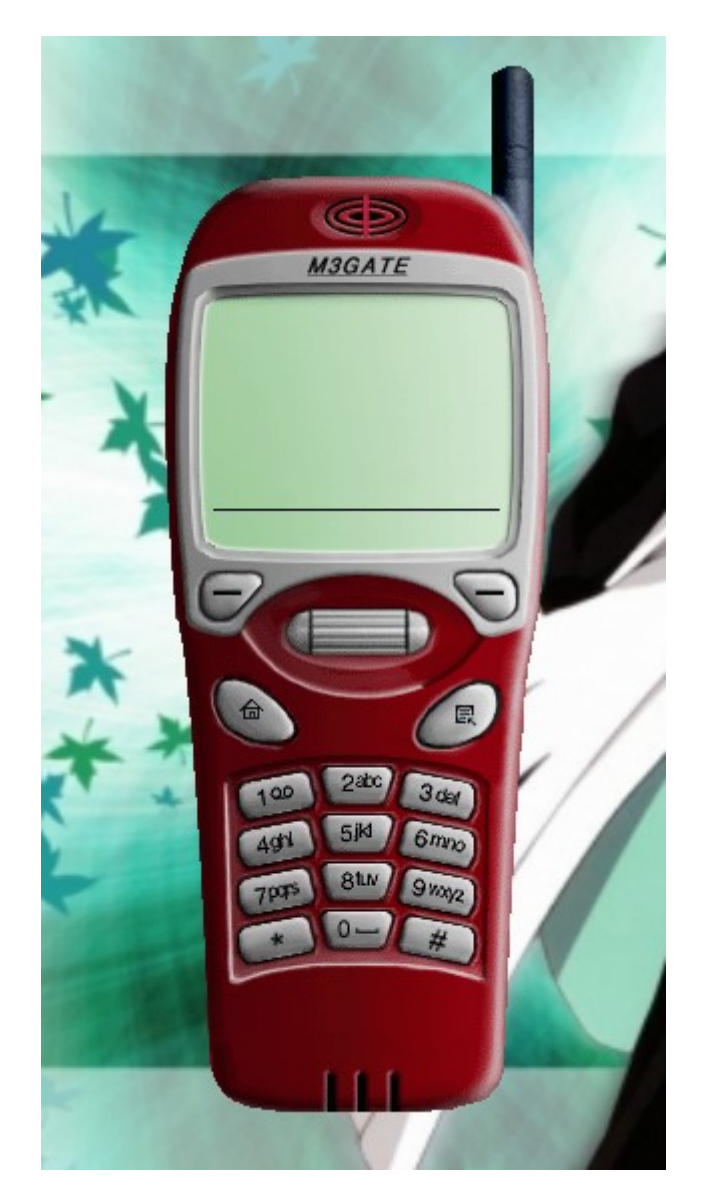

Settingan Untuk Openwave sebagai berikut : Langkah pertama masuk ke Settings >> Server Profiles

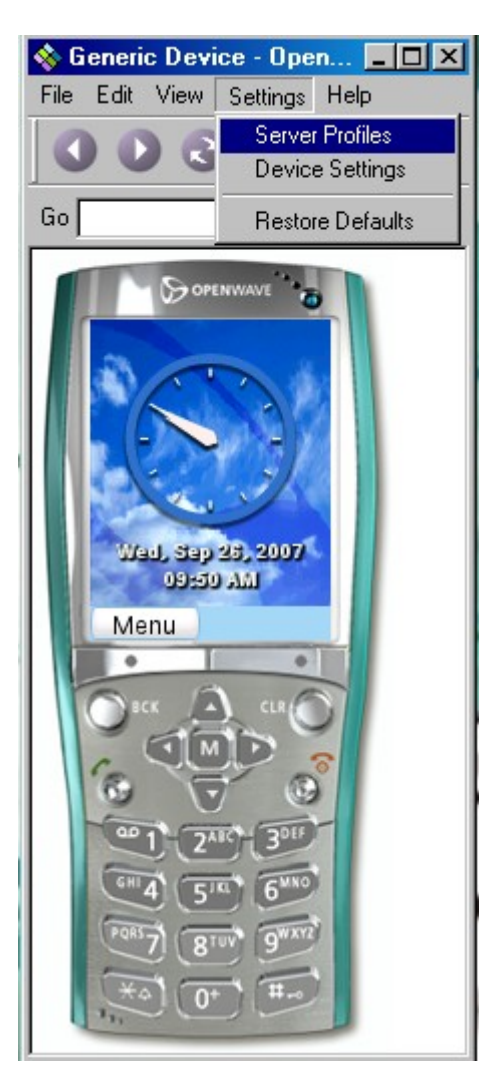

| Kemudian BLOK of | opsi ke 2 :                                                    |   |
|------------------|----------------------------------------------------------------|---|
|                  | Server Configuration Profiles                                  | × |
|                  | Profiles MMC files Activate Http-localhost Openwave Delete New |   |
|                  | Current Settings                                               |   |
|                  | Close                                                          |   |

# Klik Edit...

Pilih ke Direct – no proxy Kemudian centang "Activate this profile" kemudian klik OK

| Edit Proxy Setting                  | S                       | × |
|-------------------------------------|-------------------------|---|
| Profile Name                        | http-localhost          |   |
| -Proxy                              | ,                       |   |
| <ul> <li>Direct - no pro</li> </ul> | xy                      |   |
| C WAP proxy                         |                         |   |
| C HTTP proxy                        |                         |   |
| Proxy Address                       |                         |   |
| Ports                               | Service Port Edit Add   |   |
|                                     | Delete                  |   |
| User Name                           |                         |   |
| Password                            |                         |   |
|                                     |                         |   |
| MSISDN                              | 1555555555              |   |
| Client ID Format                    | GSM Number              |   |
| Client ID                           |                         |   |
| MMSC URL                            |                         |   |
| SMSC                                |                         |   |
| SMS Port                            |                         |   |
| Homepage                            | http://www.openwave.com |   |
| 🔽 Activate this pro                 | file OK Cancel          |   |

Setelah itu mari kita Coba buka file kita tadi : Dengan cara : File >> Open File Hasilnya akn tampak seperti ini :

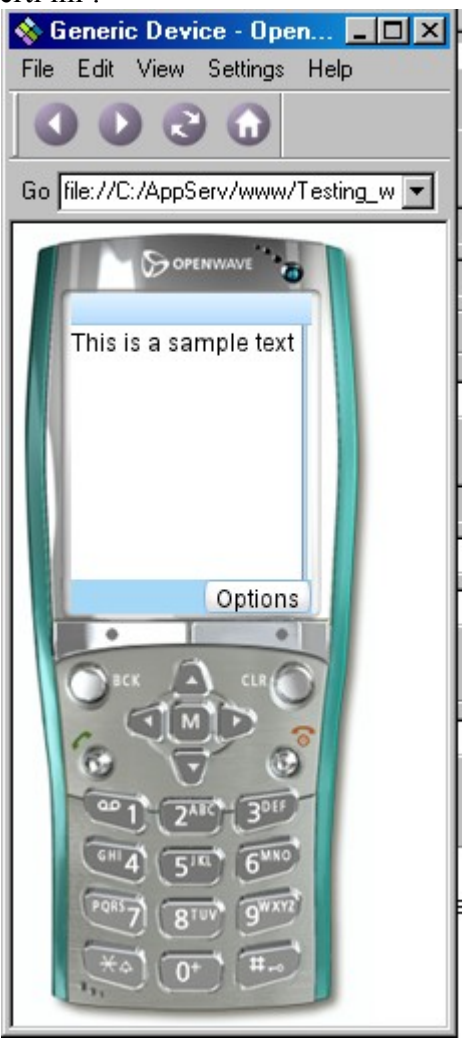

kalau mau coba buka memakai M3Gate:

Berikut caranya :

Klik Pada popup menu yang dilingkari dibawah ini atau silahkan klik kanan pada handphone "maya ini"

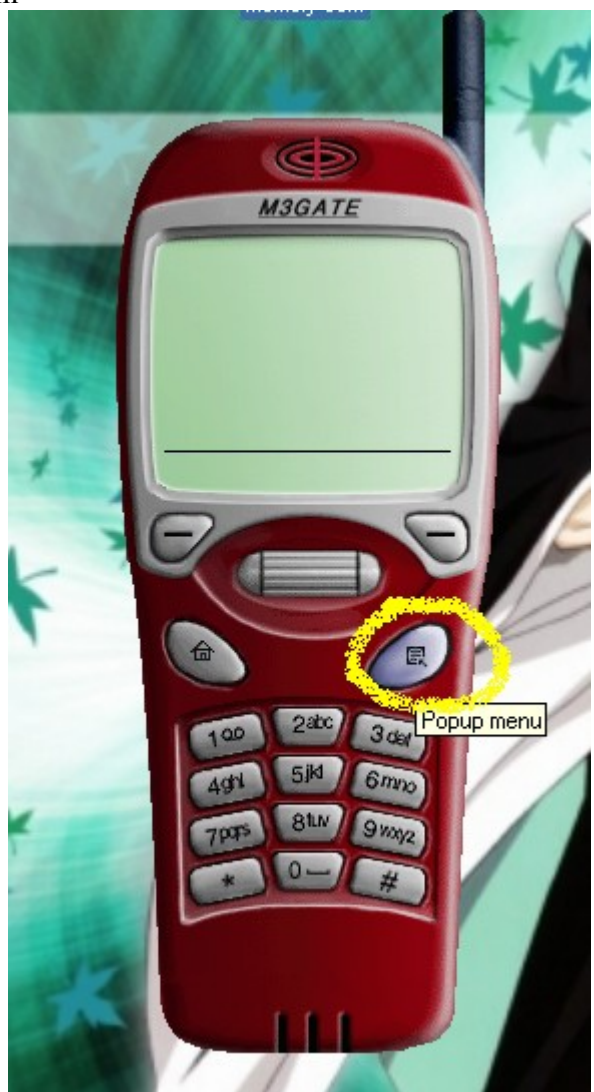

Selanjutnya akan muncul popup sebagai berikut :

Sorot pada **Open URL** atau silahkan tekan Ctrl+0 (ketika aplikasi dijalankan)

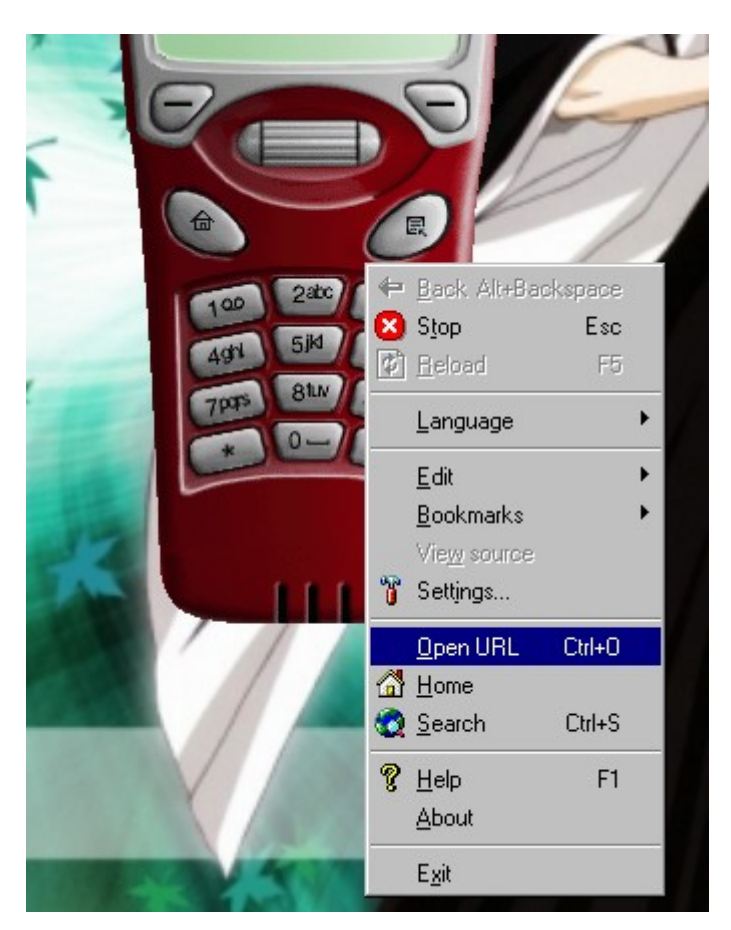

Setelah dik-klik maka akan tampil – tampilan berikut :

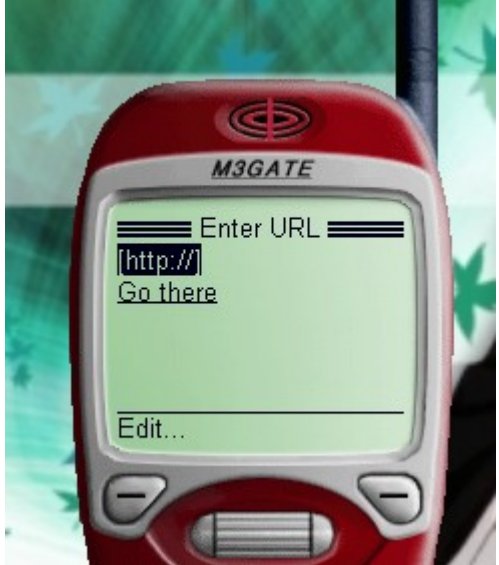

Silahkan klik **Edit** menggunakan mouse Anda : Atau gunakan fasilitas button pada M3Gate: Kemudian ketik : C:\appserv\www\testing\_wap.wml

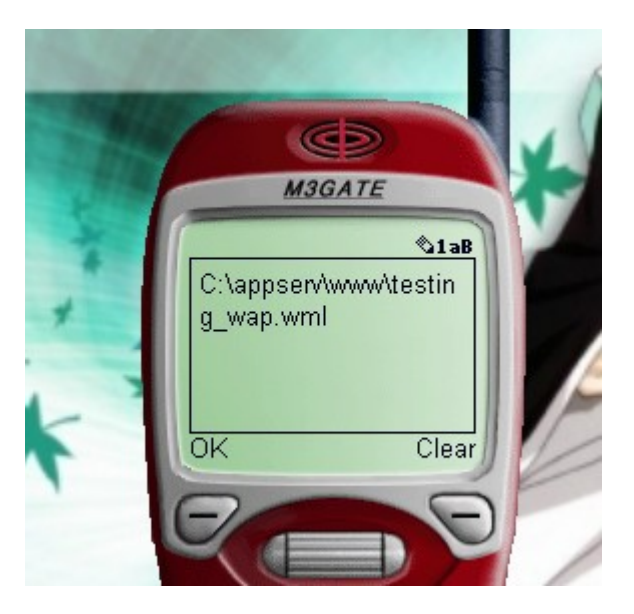

Setelah itu silahkan klik **Ok** menggunakan mouse atau button yang tesedia pada M3Gate.

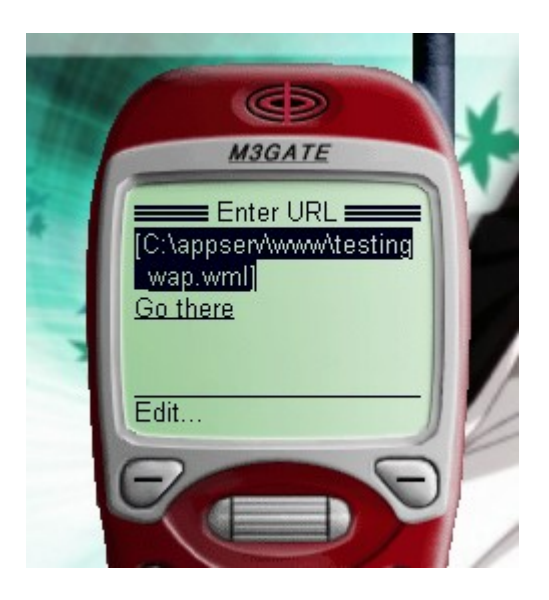

Klik Go there menggunakan mouse atau button yang tersedia pasa M3gate.

Maka tampilan Wap Page akan seperti berikut :

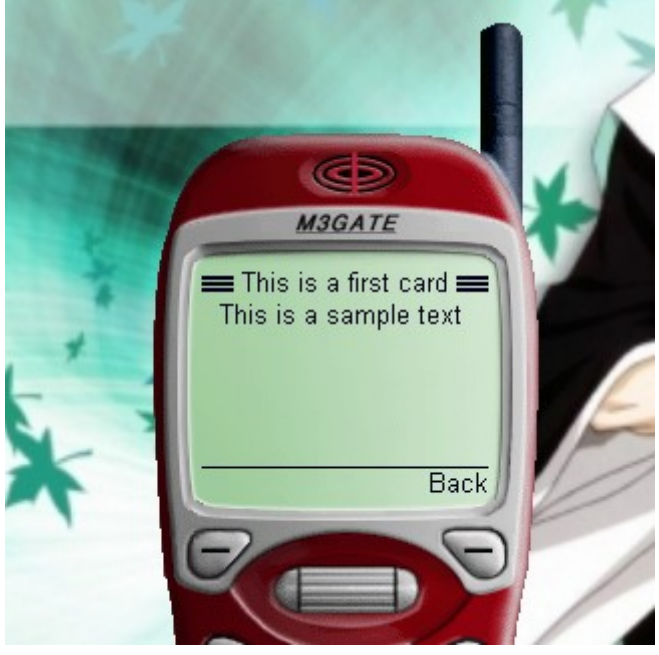

Sekian Totorial dari Mozes, semoga berguna bagi kita semua. Jika Ada yang punya tutorial WAP tolong Mozes dikabari (dan kalau bisa Mozes boleh minta softcopynya?).

Tutorial ala-kadarnya ini dibuat oleh : Mozes S Mahasiswa Fakultas Ilmu Komputer Prodi Sistem Komputer Univ. Narotama Surabaya <u>fmozes@yahoo.com</u>

Masih banyak kekurangan disana dan disini, jika Anda berkenan Silahkan meng-edit dengan tidak lupa mencantumkan Nama pembuat dan kemudian Nama Anda dan dengan footnote apa saja Anda tambahkan pada bagian akhir file.

Tutorial ini diperbolehkan untuk disebarluaskan - copy and paste allowed --

Thanks to :

- 1. Tuhan Yesus Kristus
- 2. My brother "Fendi".
- 3. Teman teman di fakultas Ilmu Komputer prodi Sistem Komputer
- 4. Manusia Maya dan Nyata "teman ngobrol online" sekaligus juga teman kuliah "Iqbal" yang sering berbagi "**situs**" & "**ilmu**".
- 5. Jun Hay for Appserv.
- 6. <u>http://www.google.co.id</u>
- 7. http://dedekurniadi.web.id
- 8. Warung sebelah kost yang menjadi tumpuan kehidupan untuk urusan makanan.... Matursuwun.

Versi Note : Versi 1.0 -- 27.09.07 -- 01.56 AM - Mozes S (<u>fmozes@yahoo.com</u>)